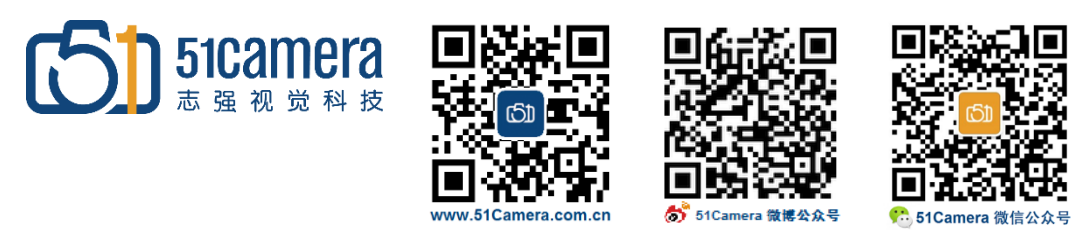

### Genie Nano GigE 相机

# 如何在外触发模式下使用 Auto-Brightness 功能?

# 目录

| 第一步 <b>:</b>                          | 设置触发模式                |   |
|---------------------------------------|-----------------------|---|
| 第二步、                                  | 设置 Auto-Brightness 模式 | 2 |
| ,,,,,,,,,,,,,,,,,,,,,,,,,,,,,,,,,,,,, |                       |   |

#### 第一步: 设置触发模式

1、打开 Sapera CamExpert 软件,将相机属性 I/O Controls 一栏里 Trigger Mode 这一项参数设置为 On 状态,如下图所示:

| Parameters - Visibility: Gu           | uru                                 | S.                     | ×      |
|---------------------------------------|-------------------------------------|------------------------|--------|
| Category                              | Parameter                           | Value                  | ^      |
| Camera Information                    | Trigger Selector                    | Single Frame Trigger(. |        |
| 🗆 Sensor Control                      | Trigger Mode                        | On                     | •      |
| Auto-Brightness                       | Trigger Frames Count                | Not Enabled            |        |
|                                       | Software Trigger                    | Press                  |        |
|                                       | Trigger Source                      | Line 1                 |        |
| Counter And Timer Control             | Trigger Input Line Activation       | Rising Edge            |        |
| Advanced Processing                   | Trigger Overlap                     | Off                    |        |
| Cycling Preset                        | Trigger Delay (in us)               | 0.0                    |        |
| Image Format Controls                 | Line Selector                       | Line 1                 |        |
| 🗄 Tetadata Controls                   | Line Name                           | Input 1                |        |
| Acquisition and Transfer              | Line Format                         | Opto-Coupled           |        |
|                                       | Line Mode                           | Input                  |        |
| Action Control                        | Line Status                         | False                  |        |
| 🗄 Event Control                       | Line Inverter                       | False                  |        |
| GigE Vision Transport Layer           | Input Line Detection Level          | Threshold for TTL      |        |
| File Access Control                   | Input Line Debouncing Period        | 0                      |        |
| GigE Vision Host Controls             | Output Line Source                  | Not Enabled            |        |
| , , , , , , , , , , , , , , , , , , , | Output Line Pulse Signal Activation | Not Enabled            |        |
|                                       | Output Line Pulse Delay             | Not Enabled            | $\sim$ |

2、在 Sensor Control 这一栏里,将参数 Exposure Alignment 曝光队列执行模式设置为 Reset,如下图 所示:

| Parameters - Visibility: Guru |                                     |                   |   |  |
|-------------------------------|-------------------------------------|-------------------|---|--|
| Category                      | Parameter                           | Value             | 1 |  |
| Camera Information            | Device Scan Type                    | Areascan          |   |  |
| 🗆 Sensor Control              | Sensor Color Type                   | Monochrome Sensor |   |  |
| Auto-Brightness               | Input Pixel Size                    | 12 Bits/Pixel     |   |  |
| VO Controls                   | Sensor Width                        | 728               |   |  |
|                               | Sensor Height                       | 544               |   |  |
| Counter And Timer Control     | Acquisition Frame Rate Control Mode | Not Enabled       |   |  |
| Advanced Processing           | Acquisition Frame Rate (in Hz)      | Not Enabled       |   |  |
| Cycling Preset                | Exposure Mode                       | Timed             |   |  |
| Image Format Controls         | Exposure Alignment                  | Reset             | · |  |
| 🗄 Tetadata Controls           | Exposure Delay (in us)              | 11.0              |   |  |
| Acquisition and Transfer      | Exposure Time (in us)               | 60002             |   |  |
| Action Control                | Actual Exposure Time (in us)        | 60002.7           |   |  |
| Action Control                | Sensor Shutter Mode                 | Global            |   |  |
| H Event Control               | Gain Selector                       | Digital           |   |  |
| GigE Vision Transport Layer   | Gain                                | 1.0               |   |  |
| File Access Control           | Gain (Raw)                          | 0                 |   |  |
| GigE Vision Host Controls     | Black Level Selector                | Analog            |   |  |
| 5                             | Black Level (in DN)                 | 17.0              |   |  |
|                               | < <   pcc                           |                   |   |  |

# 第二步: 设置 Auto-Brightness 模式

1、在 Sensor Control → Auto-Brightness 中将 Auto-Brightness Mode 参数设置为 Active, 如下图所示:

| Category                    | Parameter                                      | Value      |  |  |
|-----------------------------|------------------------------------------------|------------|--|--|
| Camera Information          | Auto-Brightness Mode                           | Active 🔻   |  |  |
| 🗆 Sensor Control            | Auto-Brightness Sequence                       | Off        |  |  |
| Auto-Brightness             | Auto-Brightness Target Source                  | Active     |  |  |
| VO Controle                 | Auto-Brightness Target                         | 128        |  |  |
| I/O Controis                | Auto-Brightness Target Variation               | 32         |  |  |
| Counter And Timer Control   | Auto-Brightness Algorithm                      | Average    |  |  |
| Advanced Processing         | Auto-Brightness Minimum Time Activation (in S) | 0.0        |  |  |
| Cycling Preset              | Auto-Brightness Convergence Time (in S)        | 2.0        |  |  |
| Image Format Controls       | Auto-Exposure                                  | Continuous |  |  |
| 🗄 Tetadata Controls         | Auto-Exposure Time Min Value (in us)           | 500.0      |  |  |
| Acquisition and Transfer    | Auto-Exposure Time Max Value (in us)           | 60000.0    |  |  |
| Action Control              | Automatic Gain Control                         | Continuous |  |  |
| Action Control              | Auto-Gain Source                               | Sensor     |  |  |
| Event Control ■             | Auto-Gain Max Value                            | 4.0        |  |  |
| GigE Vision Transport Layer | Auto-Gain Min Value                            | 1.0        |  |  |
| File Access Control         | << Less                                        |            |  |  |
| GigE Vision Host Controls   |                                                |            |  |  |

#### 2、根据实际需求设置平均灰度值,如下图所示:

| Category                    | Parameter                                      | Value           |  |
|-----------------------------|------------------------------------------------|-----------------|--|
| Camera Information          | Auto-Brightness Mode                           | Active          |  |
| Sensor Control              | Auto-Brightness Sequence                       | Exposure \ Gain |  |
| Auto-Brightness             | Auto-Brightness Target Source                  | Luminance       |  |
| VO Cantrala                 | Auto-Brightness Target                         | 192 🗄           |  |
| I/O Controis                | Auto-Brightness Target Variation               | 32              |  |
| Counter And Timer Control   | Auto-Brightness Algorithm                      | Average         |  |
| Advanced Processing         | Auto-Brightness Minimum Time Activation (in S) | 0.0             |  |
| Cycling Preset              | Auto-Brightness Convergence Time (in S)        | 2.0             |  |
| Image Format Controls       | Auto-Exposure                                  | Continuous      |  |
| 🗄 Tetadata Controls         | Auto-Exposure Time Min Value (in us)           | 500.0           |  |
| Acquisition and Transfer    | Auto-Exposure Time Max Value (in us)           | 60000.0         |  |
|                             | Automatic Gain Control                         | Continuous      |  |
| Action Control              | Auto-Gain Source                               | Sensor          |  |
| 🗄 Event Control             | Auto-Gain Max Value                            | 4.0             |  |
| GigE Vision Transport Layer | Auto-Gain Min Value                            | 1.0             |  |
| File Access Control         | << Less                                        |                 |  |
| GigE Vision Host Controls   |                                                |                 |  |

# 3、将 Auto-Exposure 参数值设置为 Continuous,如下图所示:

| Category                    | Parameter                                      | Value                    |  |
|-----------------------------|------------------------------------------------|--------------------------|--|
| Camera Information          | Auto-Brightness Mode                           | Active                   |  |
| 🗆 Sensor Control            | Auto-Brightness Sequence                       | Exposure \ Gain          |  |
| Auto-Brightness             | Auto-Brightness Target Source                  | Luminance                |  |
| VQ Controls                 | Auto-Brightness Target                         | 192                      |  |
| I/O Controis                | Auto-Brightness Target Variation               | 32                       |  |
| Counter And Timer Control   | Auto-Brightness Algorithm                      | Average                  |  |
| Advanced Processing         | Auto-Brightness Minimum Time Activation (in S) | 0.0                      |  |
| Cycling Preset              | Auto-Brightness Convergence Time (in S)        | 2.0                      |  |
| Image Format Controls       | Auto-Exposure                                  | Continuous 🔻             |  |
| 🗄 Ietadata Controls         | Auto-Exposure Time Min Value (in us)           | Off                      |  |
| Acquisition and Transfer    | Auto-Exposure Time Max Value (in us)           | Continuous<br>Continuous |  |
| Action Control              | Automatic Gain Control                         |                          |  |
| Action Control              | Auto-Gain Source                               | Sensor                   |  |
| 🗄 Event Control             | Auto-Gain Max Value                            | 4.0                      |  |
| GigE Vision Transport Layer | Auto-Gain Min Value 1.0                        |                          |  |
| File Access Control         | << Less                                        |                          |  |
| GigE Vision Host Controls   |                                                |                          |  |

4、根据现场需求设置好自动曝光时间上限值参数 Auto-Exposure Time Max Value(单位 us)。例如触发 信号频率为 12Hz,可以将曝光时间上限值设置为 80000us,如下图所示:

| Category                    | Parameter                                      | Value           |  |
|-----------------------------|------------------------------------------------|-----------------|--|
| Camera Information          | Auto-Brightness Mode                           | Active          |  |
| 🗆 Sensor Control            | Auto-Brightness Sequence                       | Exposure \ Gain |  |
| Auto-Brightness             | Auto-Brightness Target Source                  | Luminance       |  |
| VQ Controls                 | Auto-Brightness Target                         | 192             |  |
| I/O Controis                | Auto-Brightness Target Variation               | 32              |  |
| Counter And Timer Control   | Auto-Brightness Algorithm                      | Average         |  |
| Advanced Processing         | Auto-Brightness Minimum Time Activation (in S) | 0.0             |  |
| Cycling Preset              | Auto-Brightness Convergence Time (in S)        | 2.0             |  |
| Image Format Controls       | Auto-Exposure                                  | Continuous      |  |
| 🗉 Tetadata Controls         | Auto-Exposure Time Min Value (in us)           | 500.0           |  |
| Acquisition and Transfer    | Auto-Exposure Time Max Value (in us)           | 80000.0         |  |
| Action Control              | Automatic Gain Control                         | Continuous      |  |
| Action Control              | Auto-Gain Source                               | Sensor          |  |
| 🗄 Event Control             | Auto-Gain Max Value                            | 4.0             |  |
| GigE Vision Transport Layer | Auto-Gain Min Value                            | 1.0             |  |
| File Access Control         | << Less                                        |                 |  |
| GigE Vision Host Controls   | _                                              |                 |  |
| 5                           |                                                |                 |  |

#### 5、点击 Grab 按钮采集图像。

|                    |                                     |                   | ×      | Display                                                                                                    |                                                                                                    |                                                                                                    |
|--------------------|-------------------------------------|-------------------|--------|----------------------------------------------------------------------------------------------------|----------------------------------------------------------------------------------------------------|----------------------------------------------------------------------------------------------------|
| .o-M700_1 <b>d</b> | <b>n 1</b> 700                      | *                 |        | 🐝 Freeze 🗑 Snap 🗍 Trigger                                                                                                    |                                                                                                    | · İ. I. I. I. I. I. I. I. I. I. I. I. I. I.                                                                                                    |
| a camera :         | file (Optional)                     | +                 |        | Position x:225 y:012 Value 205                                                                                                    | Frame/sec 11.9 f/s                                                                                               | Resolutior 728 Pixels x 544 Lines Mor                                                                                                    |
| ct Canera          | Settings                            |                   |        | 1 · · · · ·                                                                                                    |                                                                                                    | _                                                                                                    |
| ibility: G         | uru                                 |                   | ×      | - 05                                                                                                    |                                                                                                    | *                                                                                                    |
|                    | Parameter                           | Value             | ^      |                                                                                                    |                                                                                                    |                                                                                                    |
| on                 | Device Scan Type                    | Areascan          |        |                                                                                                    |                                                                                                    |                                                                                                    |
| 0]                 | Sensor Color Type                   | Monochrome Sensor |        |                                                                                                    |                                                                                                    |                                                                                                    |
|                    | Input Pixel Size                    | 12 Bits/Pixel     |        |                                                                                                    |                                                                                                    | Contraction and Contraction                                                                                                    |
| 55                 | Sensor Width                        | 728               |        |                                                                                                    |                                                                                                    |                                                                                                    |
|                    | Sensor Height                       | 544               |        |                                                                                                    |                                                                                                    |                                                                                                    |
| er Control         | Acquisition Frame Rate Control Mode | Not Enabled       |        |                                                                                                    |                                                                                                    |                                                                                                    |
| sing               | Acquisition Frame Rate (in Hz)      | Not Enabled       |        |                                                                                                    |                                                                                                    |                                                                                                    |
|                    | Exposure Mode                       | Timed             |        | 5 1 14                                                                                                    |                                                                                                    |                                                                                                    |
| ntrols             | Exposure Alignment                  | Reset             |        |                                                                                                    |                                                                                                    |                                                                                                    |
| trols              | Exposure Delay (in us)              | 11.0              |        | (III) ecceptions                                                                                                    |                                                                                                    |                                                                                                    |
| ransfor            | Exposure Time (in us)               | 80000             |        | and the second second se                                                                                                    |                                                                                                    | and the second second                                                                                                    |
| dister             | Actual Exposure Time (in us)        | Not Enabled       |        | and the second second se                                                                                                    |                                                                                                    | And a second second sec |
|                    | Sensor Shutter Mode                 | Global            |        |                                                                                                    | 12                                                                                                    | The second second second second second second second second second second second second second second second se                                                                                                    |
| 1                  | Gain Selector                       | Sensor            |        |                                                                                                    | and little and l                                                                                                 |                                                                                                    |
| oort Layer         | Gain                                | 2.187762          |        |                                                                                                    |                                                                                                    | and the second second second second second second second second second second second second second second second                                                                                                    |
| ol                 | Gain (Raw)                          | 68                |        |                                                                                                    |                                                                                                    | and the second second second second second second second second second second second second second second second                                                                                                    |
| Controls           | Black Level Selector                | Analog            |        | A REAL PROPERTY OF THE REAL PROPERTY OF THE REAL PR | and the second second second second second second second second second second second second second second second | and the second second se                                                                                                    |
|                    | Black Level (in DN)                 | 17.0              |        |                                                                                                    |                                                                                                    |                                                                                                    |
|                    | << Less                             |                   | $\sim$ |                                                                                                    |                                                                                                    |                                                                                                    |

| 联系我们: | 北京志强视觉科技发展有限公司               |
|-------|------------------------------|
|       | 电话: +86 (010) 80482120       |
|       | 传真: +86 (010) 80483130       |
|       | 邮箱: 51camera@51camera.com.cn |
|       | 网址: www.51camera.com.cn      |
|       |                              |